# MOS Excel 365 Expert

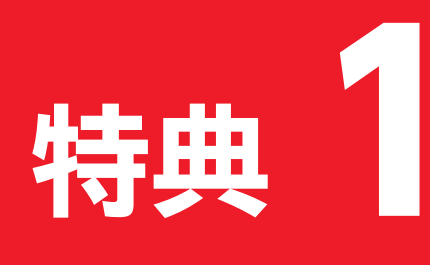

# 便利な学習ツール

| 1 | 学習スケジュール表    |
|---|--------------|
| 2 | 習熟度チェック表3    |
| 3 | 出題範囲コマンド一覧表6 |

<sup>特典1 便利な学習ツール</sup> 学習スケジュール表

試験日に照準を合わせて、計画的に学習を進めましょう。 「学習予定日」を最初に設定し、「学習日」には実際に学習した日を記入します。 「チェック」には、計画どおりに学習できたら「O」、計画より遅れた場合は「×」を記入します。

### ●出題範囲の学習

| 出題範囲                        | 内容                            | 学習予定日 | 学習日 チェック |
|-----------------------------|-------------------------------|-------|----------|
| 1 ブックのオプションと設定の管理           | 1 ブックを管理する                    | 月日()  | 月日()     |
|                             | 2 共同作業のためにブックを準備する            | 月日()  | 月日()     |
|                             | 確認問題                          | 月日()  | 月日()     |
| 2 データの管理と書式設定               | 1 既存のデータを使用してセルに入力する          | 月日()  | 月日()     |
|                             | 2 データに表示形式や入力規則を適用する          | 月日()  | 月日()     |
|                             | 3 詳細な条件付き書式やフィルターを適用する        | 月日()  | 月日()     |
|                             | 確認問題                          | 月日()  | 月日()     |
| 3 高度な機能を使用した数式および<br>マクロの作成 | 1 関数で論理演算を行う                  | 月日()  | 月日()     |
|                             | 2 関数を使用してデータを検索する             | 月日()  | 月日()     |
|                             | 3 高度な日付と時刻の関数を使用する            | 月日()  | 月日()     |
|                             | 4 データ分析を行う                    | 月日()  | 月日()     |
|                             | 5 数式のトラブルシューティングを行う           | 月日()  | 月日()     |
|                             | 6 簡単なマクロを作成する、変更する            | 月日()  | 月日()     |
|                             | 確認問題                          | 月日()  | 月日()     |
| 4 高度な機能を使用したグラフや<br>テーブルの管理 | 1 高度な機能を使用したグラフを作成する、変更<br>する | 月日()  | 月日()     |
|                             | 2 ピボットテーブルを作成する、変更する          | 月日()  | 月日()     |
|                             | 3 ピボットグラフを作成する、変更する           | 月日()  | 月日()     |
|                             | 確認問題                          | 月日()  | 月日()     |

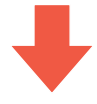

### ●模擬試験の学習

| 学習回数 | 試験回     | 学習予 | 定日 |   | 学習 | 日日 |   | チェック |
|------|---------|-----|----|---|----|----|---|------|
| 1回目  | 第1回模擬試験 | 月   | 日( | ) | 月  | 日( | ) |      |
|      | 第2回模擬試験 | 月   | 日( | ) | 月  | 日( | ) |      |
|      | 第3回模擬試験 | 月   | 日( | ) | 月  | 日( | ) |      |
|      | 第4回模擬試験 | 月   | 日( | ) | 月  | 日( | ) |      |
|      | 第5回模擬試験 | 月   | 日( | ) | 月  | 日( | ) |      |
|      | ランダム試験  | 月   | 日( | ) | 月  | 日( | ) |      |
| 2回目  | 第1回模擬試験 | 月   | 日( | ) | 月  | 日( | ) |      |
|      | 第2回模擬試験 | 月   | 日( | ) | 月  | 日( | ) |      |
|      | 第3回模擬試験 | 月   | 日( | ) | 月  | 日( | ) |      |
|      | 第4回模擬試験 | 月   | 日( | ) | 月  | 日( | ) |      |
|      | 第5回模擬試験 | 月   | 日( | ) | 月  | 日( | ) |      |
|      | ランダム試験  | 月   | 日( | ) | 月  | 日( | ) |      |
| 3回目  | 第1回模擬試験 | 月   | 日( | ) | 月  | 日( | ) |      |
|      | 第2回模擬試験 | 月   | 日( | ) | 月  | 日( | ) |      |
|      | 第3回模擬試験 | 月   | 日( | ) | 月  | 日( | ) |      |
|      | 第4回模擬試験 | 月   | 日( | ) | 月  | 日( | ) |      |
|      | 第5回模擬試験 | 月   | 日( | ) | 月  | 日( | ) |      |
|      | ランダム試験  | 月   | 日( | ) | 月  | 日( | ) |      |
| 4回目  | 第1回模擬試験 | 月   | 日( | ) | 月  | 日( | ) |      |
|      | 第2回模擬試験 | 月   | 日( | ) | 月  | 日( | ) |      |
|      | 第3回模擬試験 | 月   | 日( | ) | 月  | 日( | ) |      |
|      | 第4回模擬試験 | 月   | 日( | ) | 月  | 日( | ) |      |
|      | 第5回模擬試験 | 月   | 日( | ) | 月  | 日( | ) |      |
|      | ランダム試験  | 月   | 日( | ) | 月  | 日( | ) |      |
| 5回目  | 第1回模擬試験 | 月   | 日( | ) | 月  | 日( | ) |      |
|      | 第2回模擬試験 | 月   | 日( | ) | 月  | 日( | ) |      |
|      | 第3回模擬試験 | 月   | 日( | ) | 月  | 日( | ) |      |
|      | 第4回模擬試験 | 月   | 日( | ) | 月  | 日( | ) |      |
|      | 第5回模擬試験 | 月   | 日( | ) | 月  | 日( | ) |      |
|      | ランダム試験  | 月   | 日( | ) | 月  | 日( | ) |      |

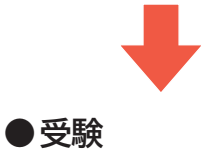

試験日

月

日 (

)

模擬試験プログラムを使って試験形式で学習すると、出題範囲で求められている機能が確実に 習得できているかどうかを把握できます。模擬試験を繰り返すことで、試験形式に慣れることが できるだけでなく、苦手な分野を克服することもできます。

必要に応じて、「全正答率」や「出題範囲別正答率」を記入して、習熟度の確認にご活用ください。

### ●第1回模擬試験

特典1 便利な学習ツール

習熟度チェック表

| 学習回数    学習 |       | ∺त्रत्र 🗆 |    |    |    |    |    | ¢٦ | 恢变   |    |    |    |     | 님 | 題範囲 | 別正答響 | 率 |
|------------|-------|-----------|----|----|----|----|----|----|------|----|----|----|-----|---|-----|------|---|
| 于自凶奴       |       | ГВЦ       |    |    |    |    |    | 土山 | -C74 |    |    |    |     | 1 | 2   | 3    | 4 |
| 1回目        | 月     | 日(        | )  | 10 | 20 | 30 | 40 | 50 | 60   | 70 | 80 | 90 | 100 |   |     |      |   |
|            |       |           |    |    |    |    |    |    |      |    |    |    | %   | % | %   | %    | % |
| 2回日        |       |           | )  | 10 | 20 | 30 | 40 | 50 | 60   | 70 | 80 | 90 | 100 |   |     |      |   |
| 2回目        | Ы     |           | )  |    |    |    |    |    |      |    |    |    | %   | % | %   | %    | % |
|            |       |           | `` | 10 | 20 | 30 | 40 | 50 | 60   | 70 | 80 | 90 | 100 |   |     |      |   |
| 3回目        | 月<br> | 日(        | )  |    |    |    |    |    |      |    |    |    | %   | % | %   | %    | % |
|            |       |           |    | 10 | 20 | 30 | 40 | 50 | 60   | 70 | 80 | 90 | 100 |   |     |      |   |
| 4回目        | 月     | 日(        | )  |    |    |    |    |    |      |    |    |    | %   | % | %   | %    | % |
|            |       |           |    | 10 | 20 | 20 | 10 | 50 | (0)  | 70 | 00 | 00 | 100 |   |     |      |   |
| 5回目        | 月     | 日(        | )  | 10 | 20 | 30 | 40 | 50 | 60   | 70 | 80 | 90 | 100 |   |     |      |   |
|            |       |           |    |    |    |    |    |    |      |    |    |    | %   | % | %   | %    | % |

### ●第2回模擬試験

| 学习同数         | 1 | म्ब्राय |   |    |    |    |    | ~ で | 灰玄               |    |    |    |     | 님 | 題範囲 | 別正答 | 率 |
|--------------|---|---------|---|----|----|----|----|-----|------------------|----|----|----|-----|---|-----|-----|---|
| 于自凶奴         |   | FELI    |   |    |    |    |    | ±π  | -67 <del>7</del> |    |    |    |     | 1 | 2   | 3   | 4 |
| 1回目          | 月 | 日(      | ) | 10 | 20 | 30 | 40 | 50  | 60               | 70 | 80 | 90 | 100 |   |     |     |   |
|              |   |         |   |    |    |    |    |     |                  |    |    |    | %   | % | %   | %   | % |
| 2回目          | 月 | ⊟(      | ) | 10 | 20 | 30 | 40 | 50  | 60               | 70 | 80 | 90 | 100 |   |     |     |   |
|              |   |         | , |    |    |    |    |     |                  |    |    |    | %   | % | %   | %   | % |
| 3回日          | B | 日(      | ) | 10 | 20 | 30 | 40 | 50  | 60               | 70 | 80 | 90 | 100 |   |     |     |   |
| <b>9</b> 111 |   | ц       | , |    |    |    |    |     |                  |    |    |    | %   | % | %   | %   | % |
| 4回目          | B | 日(      | ) | 10 | 20 | 30 | 40 | 50  | 60               | 70 | 80 | 90 | 100 |   |     |     |   |
|              |   | Ц       | ) |    |    |    |    |     |                  |    |    |    | %   | % | %   | %   | % |
|              |   |         | ` | 10 | 20 | 30 | 40 | 50  | 60               | 70 | 80 | 90 | 100 |   |     |     |   |
| 5回目          | 月 | 日(      | ) |    |    |    |    |     |                  |    |    |    | %   | % | %   | %   | % |

### ●第3回模擬試験

| 学习同数 | 끈   | ≠त्रत्र 🗆 |   |    |    |    |    | 今正 | 饮玄 |    |    |    |     | 出 | 題範囲 | 別正答響 | 率 |
|------|-----|-----------|---|----|----|----|----|----|----|----|----|----|-----|---|-----|------|---|
| 子自凹奴 | t l | 白口        |   |    |    |    |    | 土ഥ | 合平 |    |    |    |     | 1 | 2   | 3    | 4 |
| 1回目  | 月   | 日(        | ) | 10 | 20 | 30 | 40 | 50 | 60 | 70 | 80 | 90 | 100 |   |     |      |   |
|      |     |           |   |    |    |    |    |    |    |    |    |    | %   | % | %   | %    | % |
| 2回目  | B   | 日(        | ) | 10 | 20 | 30 | 40 | 50 | 60 | 70 | 80 | 90 | 100 |   |     |      |   |
|      |     | Ц         | , |    |    |    |    |    |    |    |    |    | %   | % | %   | %    | % |
| 3回目  | 月   | 日(        | ) | 10 | 20 | 30 | 40 | 50 | 60 | 70 | 80 | 90 | 100 |   |     |      |   |
|      | ,,, |           | , |    |    |    |    |    |    |    |    |    | %   | % | %   | %    | % |
| 4回目  | 月   | 日(        | ) | 10 | 20 | 30 | 40 | 50 | 60 | 70 | 80 | 90 | 100 |   |     |      |   |
| 4回目  |     | E (       | , |    |    |    |    |    |    |    |    |    | %   | % | %   | %    | % |
| 5回目  |     | _ /       | , | 10 | 20 | 30 | 40 | 50 | 60 | 70 | 80 | 90 | 100 |   |     |      |   |
|      | 月   | 日(        | ) |    |    |    |    |    |    |    |    |    | %   | % | %   | %    | % |

### ●第4回模擬試験

| 学習回数    学   |     | ₩ २३३ 🗆 |   |    |    |    |    | ¢т | 恢束 |    |    |    | · · · · · | H | 題範囲 | 別正答響 | 率 |
|-------------|-----|---------|---|----|----|----|----|----|----|----|----|----|-----------|---|-----|------|---|
| 子自凹奴        |     | 6百口     |   |    |    |    |    | ±π | 合平 |    |    |    |           | 1 | 2   | 3    | 4 |
| 1回目         | 月   | 日(      | ) | 10 | 20 | 30 | 40 | 50 | 60 | 70 | 80 | 90 | 100       |   |     |      |   |
|             |     |         |   |    |    |    |    |    |    |    |    |    | %         | % | %   | %    | % |
| 2回目         | 月   | 日(      | ) | 10 | 20 | 30 | 40 | 50 | 60 | 70 | 80 | 90 | 100       |   |     |      |   |
|             | ,,, |         | , |    |    |    |    |    |    |    |    |    | %         | % | %   | %    | % |
| 3回目         | 月   | 日(      | ) | 10 | 20 | 30 | 40 | 50 | 60 | 70 | 80 | 90 | 100       |   |     |      |   |
|             |     |         |   |    |    |    |    |    |    |    |    |    | %         | % | %   | %    | % |
| <b>4</b> 回目 | я   | 日(      | ) | 10 | 20 | 30 | 40 | 50 | 60 | 70 | 80 | 90 | 100       |   |     |      |   |
| 4回目         |     | Ц       | , |    |    |    |    |    |    |    |    |    | %         | % | %   | %    | % |
| 5回日         | в   |         | ) | 10 | 20 | 30 | 40 | 50 | 60 | 70 | 80 | 90 | 100       |   |     |      |   |
| 5回目         |     | Ц       | ) |    |    |    |    |    |    |    |    |    | %         | % | %   | %    | % |

### ●第5回模擬試験

| 学习同教 | <u>12</u> | ≠त्रत्र⊡ |    |    |    |    |    | ¢т | 恢变 |    |    |    |     | 出 | 題範囲 | 別正答響 | 率 |
|------|-----------|----------|----|----|----|----|----|----|----|----|----|----|-----|---|-----|------|---|
| 子自凹奴 | L 1       | 白口       |    |    |    |    |    | 土ഥ | 合平 |    |    |    |     | 1 | 2   | 3    | 4 |
| 1回目  | 月         | 日(       | )  | 10 | 20 | 30 | 40 | 50 | 60 | 70 | 80 | 90 | 100 |   |     |      |   |
|      |           |          |    |    |    |    |    |    |    |    |    |    | %   | % | %   | %    | % |
| 2回目  |           | 日(       | )  | 10 | 20 | 30 | 40 | 50 | 60 | 70 | 80 | 90 | 100 |   |     |      |   |
|      |           | Ц(       | )  |    |    |    |    |    |    |    |    |    | %   | % | %   | %    | % |
| 3回日  |           |          | )  | 10 | 20 | 30 | 40 | 50 | 60 | 70 | 80 | 90 | 100 |   |     |      |   |
|      |           | Ц(       | )  |    |    |    |    |    |    |    |    |    | %   | % | %   | %    | % |
|      |           |          | `` | 10 | 20 | 30 | 40 | 50 | 60 | 70 | 80 | 90 | 100 |   |     |      |   |
| 4回目  | Ы         |          | )  |    |    |    |    |    |    |    |    |    | %   | % | %   | %    | % |
| 5回目  |           | _ /      |    | 10 | 20 | 30 | 40 | 50 | 60 | 70 | 80 | 90 | 100 |   |     |      |   |
|      | 月         | 日(       | )  |    |    |    |    |    |    |    |    |    | %   | % | %   | %    | % |

### ●ランダム試験

| 学習回数    学   |     | ₩ २३३ 🗆 |   |    |    |    |    | ¢т | 恢束 |    |    |    | · · · · · | H | 題範囲 | 別正答響 | 率 |
|-------------|-----|---------|---|----|----|----|----|----|----|----|----|----|-----------|---|-----|------|---|
| 子自凹奴        |     | 6百口     |   |    |    |    |    | ±π | 合平 |    |    |    |           | 1 | 2   | 3    | 4 |
| 1回目         | 月   | 日(      | ) | 10 | 20 | 30 | 40 | 50 | 60 | 70 | 80 | 90 | 100       |   |     |      |   |
|             |     |         |   |    |    |    |    |    |    |    |    |    | %         | % | %   | %    | % |
| 2回目         | 月   | 日(      | ) | 10 | 20 | 30 | 40 | 50 | 60 | 70 | 80 | 90 | 100       |   |     |      |   |
|             | ,,, |         | , |    |    |    |    |    |    |    |    |    | %         | % | %   | %    | % |
| 3回目         | 月   | 日(      | ) | 10 | 20 | 30 | 40 | 50 | 60 | 70 | 80 | 90 | 100       |   |     |      |   |
|             |     |         |   |    |    |    |    |    |    |    |    |    | %         | % | %   | %    | % |
| <b>4</b> 回目 | я   | 日(      | ) | 10 | 20 | 30 | 40 | 50 | 60 | 70 | 80 | 90 | 100       |   |     |      |   |
| 4回目         |     | Ц       | , |    |    |    |    |    |    |    |    |    | %         | % | %   | %    | % |
| 5回日         | в   |         | ) | 10 | 20 | 30 | 40 | 50 | 60 | 70 | 80 | 90 | 100       |   |     |      |   |
| 5回目         |     | Ц       | ) |    |    |    |    |    |    |    |    |    | %         | % | %   | %    | % |

時典1 便利な学習ツール 出題範囲コマンドー覧表 MOS Excel 365 Expertの出題範囲のコマンドを確認しましょう。 ※お使いの環境によっては、画面の表示が異なる場合があります。

### Check1 《ファイル》タブ

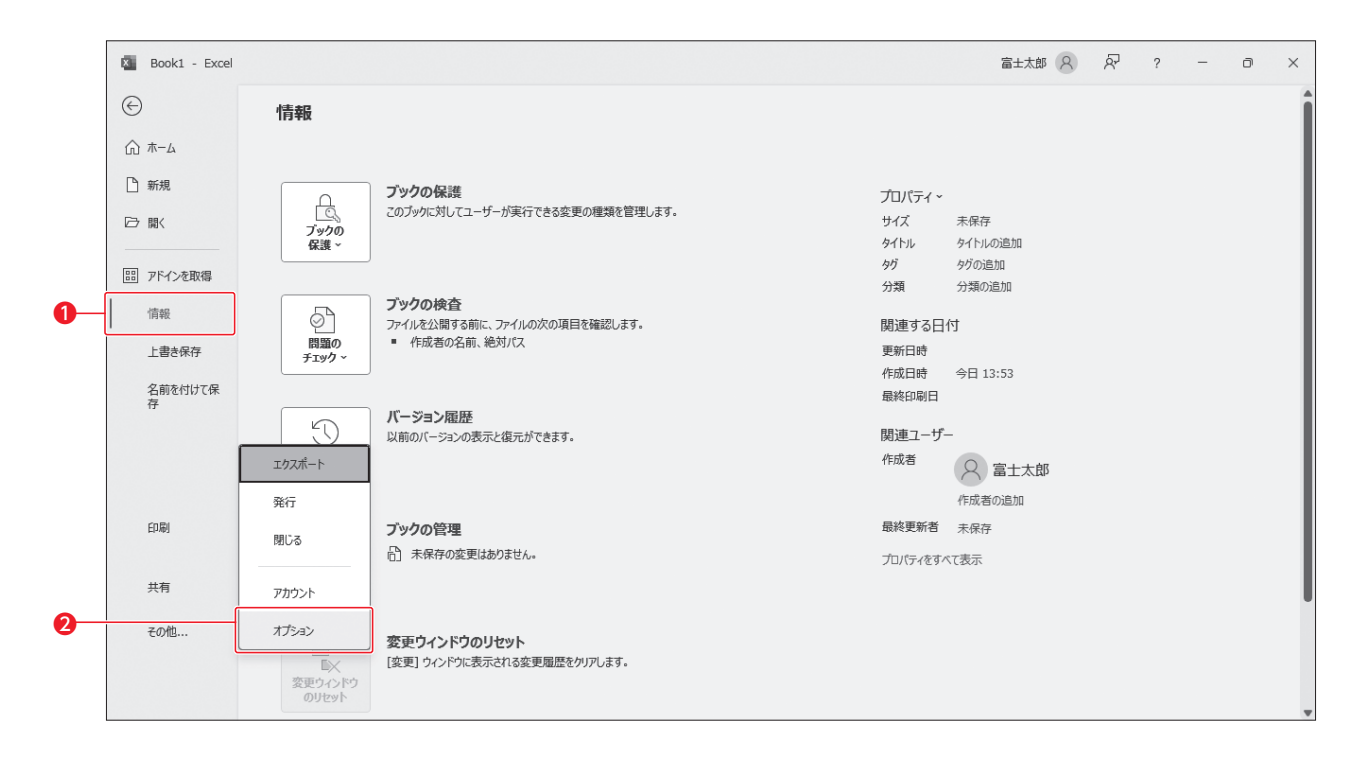

| 番号 | け コマンド名 | 役割                                                    | チェック |
|----|---------|-------------------------------------------------------|------|
| 1  | 情報      | 自動保存されたブックを管理します。                                     |      |
| 2  | オプション   | 自動回復用データの保存、マクロの設定、タブの表示、計算<br>方法、エラーチェックルールなどを設定します。 |      |

# Check 2 《ホーム》タブ

|                                                                                                    |                                                    |                         |           |                                                                 |    |                                 | 2              | 0                | 4                 | 8                                           | (      | 9                             | Φ            |                                        |                  |               |      |
|----------------------------------------------------------------------------------------------------|----------------------------------------------------|-------------------------|-----------|-----------------------------------------------------------------|----|---------------------------------|----------------|------------------|-------------------|---------------------------------------------|--------|-------------------------------|--------------|----------------------------------------|------------------|---------------|------|
| 自動保存                                                                                                    |                                                    | 19~ C                   | v ≂ Bo    | oki - Excel                                                     |    | 2検                              | 索              |                  |                   |                                             |        |                               |              | 富士太郎 🔉                                 | ) –              | ð             | ×    |
| ファイル ホー                                                                                                    | <u>4</u> 挿入 描                                      | 画 ページ                   | レイアウト     | 改式 データ                                                          | 校開 | 表示 自動化                          | s ~16.°        |                  |                   |                                             |        |                               |              | (                                      | アコメント            |               | ī v  |
| には<br>いた<br>いた<br>に<br>いた<br>に<br>いた<br>の<br>し<br>いた<br>に<br>し<br>いた<br>いた<br>いた<br>いた<br>いた<br>いた<br>いた<br>いた<br>いた<br>いた | <ul> <li>海ゴシック</li> <li>B I</li> <li>「」</li> </ul> | ⊻ - ⊞<br>7 <del>7</del> | -> 11<br> | ✓ A <sup>^</sup> A <sup>×</sup> ✓ A <sup>^</sup> A <sup>×</sup> |    | 三 <sup>≫</sup> ~<br>∃ ⊡ ⊡<br>配置 | ab<br>CC<br>Ta | 標準<br>「□ ~ %<br> | -) 🖩<br>2) 🗷<br>5 | 条件付き書式 ~<br>テーブルとして書式。<br>セルのスタイル ~<br>スタイル | 短定 ~ 置 | ■ 挿入 ~<br>削除 ~<br>計書式 ~<br>セル | ∑ ~ <u>4</u> | ☆<br>替えと<br>検索と<br>レター →<br>選択 →<br>編集 | アド<br>イン<br>アドイン | <br>データ<br>分析 | ~    |
| A1                                                                                                    | • : × ~                                            | fx                      |           |                                                                 |    |                                 | (              | <b>6 6</b>       | 0                 |                                             |        |                               |              |                                        |                  |               | ~    |
| A                                                                                                    | В                                                  | С                       | D         | E                                                               | F  | G                               | Н              | IS               | J                 | К                                           | L      | М                             | N            | 0                                      | Р                | Q             | Â    |
| 1                                                                                                    | _                                                  |                         |           |                                                                 |    |                                 |                |                  |                   |                                             |        |                               |              |                                        |                  |               | -11  |
| 2                                                                                                    |                                                    |                         |           |                                                                 |    |                                 |                |                  |                   |                                             |        |                               |              |                                        |                  |               | -8   |
| 4                                                                                                    |                                                    |                         |           |                                                                 |    |                                 |                |                  |                   |                                             |        |                               |              |                                        |                  |               | -11  |
| 5                                                                                                    |                                                    |                         |           |                                                                 |    |                                 |                |                  |                   |                                             |        |                               |              |                                        |                  |               | - 11 |
| 6                                                                                                    |                                                    |                         |           |                                                                 |    |                                 |                |                  |                   |                                             |        |                               |              |                                        |                  |               | - 11 |
| 7                                                                                                    |                                                    |                         |           |                                                                 |    |                                 |                |                  |                   |                                             |        |                               |              |                                        |                  |               |      |
| 8                                                                                                    |                                                    |                         |           |                                                                 |    |                                 |                |                  |                   |                                             |        |                               |              |                                        |                  |               | -8   |
| 9                                                                                                    |                                                    |                         |           |                                                                 |    |                                 |                |                  |                   |                                             |        |                               |              |                                        |                  |               | -8   |
| 10                                                                                                    |                                                    |                         |           |                                                                 |    |                                 |                |                  |                   |                                             |        |                               |              |                                        |                  |               | -11  |
| 12                                                                                                    |                                                    |                         |           |                                                                 |    |                                 |                |                  |                   |                                             |        |                               |              |                                        |                  |               | -11  |
| 13                                                                                                    |                                                    |                         |           |                                                                 |    |                                 |                |                  |                   |                                             |        |                               |              |                                        |                  |               |      |
| 14                                                                                                    |                                                    |                         |           |                                                                 |    |                                 |                |                  |                   |                                             |        |                               |              |                                        |                  |               |      |
| 15                                                                                                    |                                                    |                         |           |                                                                 |    |                                 |                |                  |                   |                                             |        |                               |              |                                        |                  |               |      |
| 16                                                                                                    |                                                    |                         |           |                                                                 |    |                                 |                |                  |                   |                                             |        |                               |              |                                        |                  |               |      |
| 17                                                                                                    |                                                    |                         |           |                                                                 |    |                                 |                |                  |                   |                                             |        |                               |              |                                        |                  |               |      |
| < >                                                                                                    | Sheet1                                             | +                       |           |                                                                 |    |                                 |                |                  |                   |                                             |        |                               |              |                                        | -                | _             | P.P. |
| 準備完了 😢                                                                                                    | 、アクセシビリティ:                                         | 問題ありません                 |           |                                                                 |    |                                 |                |                  |                   |                                             |        |                               |              | ] [                                    | -                | +             | 100% |

| 番号 | コマンド名                | 役割                        | チェック |
|----|----------------------|---------------------------|------|
| 0  | 標準 く (数値の書式)         | 通貨や日付、時刻など数値の表示形式を設定します。  |      |
| 2  | (通貨表示形式)             | 通貨の表示形式を設定します。            |      |
| 3  | (パーセントスタイル)          | 数値をパーセントで表示します。           |      |
| 4  | ・) (桁区切りスタイル)        | 3桁区切りカンマを設定します。           |      |
| 6  | 🔛 (小数点以下の表示桁数を増やす)   | 小数点以下の表示桁数を1桁ずつ増やします。     |      |
| 6  | (小数点以下の表示桁数を減らす)     | 小数点以下の表示桁数を1桁ずつ減らします。     |      |
| 7  | <b>⑤</b> (表示形式)      | ユーザー定義の表示形式を設定します。        |      |
| 8  | 🖽 条件付き書式 ~ )(条件付き書式) | 条件付き書式ルールを作成したり、変更したりします。 |      |
| 0  | (書式)                 | セルのロックを解除します。             |      |
| 0  | (フィル)                | 連続データを作成します。              |      |

# Check3 《挿入》タブ

|          |                  |                 |         |             | 2           | 4        | Ø                     |                  |                 |                                                                                                    |       |            |           |   |                   |       |        |
|----------|------------------|-----------------|---------|-------------|-------------|----------|-----------------------|------------------|-----------------|----------------------------------------------------------------------------------------------------|-------|------------|-----------|---|-------------------|-------|--------|
| ×        | 自動保存(            |                 | 5-6     | ~ ∓ Bo      | ook1 - Ex e |          | 戸椅                    | 索                |                 |                                                                                                    |       |            |           |   | 富士太郎 🔗            | ) —   | o x    |
| ファイル     | ホーム              | 挿入 描            | 画 ページ!  | レイアウト       | 数式 デ···s    | 7 老:問    | 表示自動                  | ヒヘルプ             |                 |                                                                                                    |       |            |           |   | (                 | マコメント | ピ 共有 、 |
| ビボッ ブ    | トテー お<br>レマー ピポッ | すすめ テー<br>トテーブル |         | おすすめ<br>がラフ |             |          | で<br>マップ ビボットグ<br>マップ | 3D<br>3D<br>777~ | <u>「</u><br>新れ線 | <u> 111</u> <sup>11</sup> 111 <sup>11</sup> 111 111 | 25/H- | タイム<br>ライン |           |   | <br>記号と<br>特殊文字 → |       | ~      |
| A1       | 7-               |                 | fr      |             |             | 97)<br>6 |                       | 19/2-            | 200             | -9712                                                                                                    | 747   |            | 979 T DX. |   | 1                 |       | ~      |
| AI       | A                | B               | C       | D           | E           | F        | G                     | Н                | I               | J                                                                                                    | К     | L          | М         | N | 0                 | Р     | Q      |
| 1        |                  |                 |         |             |             |          |                       |                  |                 |                                                                                                    |       |            |           |   |                   |       |        |
| 2        |                  |                 |         |             |             |          |                       |                  |                 |                                                                                                    |       |            |           |   |                   |       |        |
| 4        |                  |                 |         |             |             |          |                       |                  |                 |                                                                                                    |       |            |           |   |                   |       |        |
| 5        |                  |                 |         |             |             |          |                       |                  |                 |                                                                                                    |       |            |           |   |                   |       |        |
| 6<br>7   |                  |                 |         |             |             |          |                       |                  |                 |                                                                                                    |       |            |           |   |                   |       |        |
| 8        |                  |                 |         |             |             |          |                       |                  |                 |                                                                                                    |       |            |           |   |                   |       |        |
| 9        |                  |                 |         |             |             |          |                       |                  |                 |                                                                                                    |       |            |           |   |                   |       |        |
| 11       |                  |                 |         |             |             |          |                       |                  |                 |                                                                                                    |       |            |           |   |                   |       |        |
| 12       |                  |                 |         |             |             |          |                       |                  |                 |                                                                                                    |       |            |           |   |                   |       |        |
| 13<br>14 |                  |                 |         |             |             |          |                       |                  |                 |                                                                                                    |       |            |           |   |                   |       |        |
| 15       |                  |                 |         |             |             |          |                       |                  |                 |                                                                                                    |       |            |           |   |                   |       |        |
| 16       |                  |                 |         |             |             |          |                       |                  |                 |                                                                                                    |       |            |           |   |                   |       |        |
| <        | >                | Sheet1          | +       |             |             |          |                       |                  |                 |                                                                                                    | -     | 1          |           |   |                   |       |        |
| 準備完      | 7 °C P           | クセシビリティ:        | 問題ありません |             |             |          |                       |                  |                 |                                                                                                    |       |            |           |   | 1                 |       | + 100% |

| 番号 | コマンド名                                                              | 役割                        | チェック |
|----|--------------------------------------------------------------------|---------------------------|------|
| 0  | []<br>ピポットテーブル)                                                    | ピボットテーブルを作成します。           |      |
| 2  | □ - (階層構造グラフの挿入)                                                   | サンバーストを作成します。             |      |
| 8  | ▲ → (統計グラフの挿入)                                                     | ヒストグラムやパレート図、箱ひげ図を作成します。  |      |
| 4  | <ul> <li>(ウォーターフォール図、じょうこグラフ、株価チャート、等高線グラフ、レーダーチャートの挿入)</li> </ul> | ウォーターフォール図やじょうこグラフを作成します。 |      |
| 6  | ▶ (複合グラフの挿入)                                                       | 複合グラフを作成します。              |      |
| 6  | (ピボットグラフ)                                                          | ピボットグラフとピボットテーブルを作成します。   |      |

# Check 4 《数式》タブ

|                         |                             |                       |                                                                       |               |                 |                   |       | •                                                                                |                           | 2                                                                                                    | 8                                | Ģ                                                                          | 7   | 8              | 9                                                         |               |
|-------------------------|-----------------------------|-----------------------|-----------------------------------------------------------------------|---------------|-----------------|-------------------|-------|----------------------------------------------------------------------------------|---------------------------|----------------------------------------------------------------------------------------------------|----------------------------------|----------------------------------------------------------------------------|-----|----------------|-----------------------------------------------------------|---------------|
|                         | 動保存 ● オフ 『                  | 9 ° C                 | v ⊽ Bo                                                                | ok1 - Exce    | 1               | 2検                | 衮     |                                                                                  |                           |                                                                                                    |                                  |                                                                            |     | a±太郎 🛛         | ) –                                                       | o ×           |
| ファイル                    | ホーム 挿入 扌                    | 苗画 ページ                | レイアウト                                                                 | <u>数式</u> データ | 7 校開 著          | 表示 自動化            | ヘルプ   |                                                                                  |                           |                                                                                                    |                                  |                                                                            |     |                | עאב ק                                                     | ピ 共有 🍾        |
| <i>f</i> x<br>関数の<br>挿入 | 入<br>オート 最近使つ<br>SUM ~ 関数 ~ | ■ ?<br>た財務 論<br>・ ・ ・ | <ul> <li>A</li> <li>注 文字列 E</li> <li>操作 ~</li> <li>関数ライブラリ</li> </ul> | ① 3付/時刻 検     | Q (日<br>索/行列数学/ | 三角 その他の<br>人 関数 > | 名前の管理 | <ul> <li>⑦ 名前()定義</li> <li>⑦ 数式で使用</li> <li>⑦ 選択範囲が</li> <li>≧ 議された名前</li> </ul> | ; ~ []<br> ~ []<br>吟作成 [] | <ul> <li>         ・</li> <li>         ・</li> <li></li></ul> | /-ス 「<br>/-ス 【<br>の削除 ~(<br>ワークシ | <ul> <li>茶 数式(表示)</li> <li>エラーチェック</li> <li>数式の検証</li> <li>ート分析</li> </ul> |     | )<br>チ<br>の設定、 | <ul> <li>         ・・・・・・・・・・・・・・・・・・・・・・・・・・・・・</li></ul> | 実行<br>計算<br>~ |
| A1                      | ✓ : × ∨                     | fx                    |                                                                       |               |                 |                   |       |                                                                                  |                           | 4                                                                                                    |                                  | 6                                                                          |     |                |                                                           | ~             |
|                         | A B                         | С                     | D                                                                     | E             | F               | G                 | н     | I                                                                                | J                         | К                                                                                                    | L                                | М                                                                          | Ν   | 0              | Р                                                         | Q             |
| 1                       |                             |                       |                                                                       |               |                 |                   |       |                                                                                  |                           |                                                                                                    |                                  |                                                                            |     |                |                                                           |               |
| 2                       |                             |                       |                                                                       |               |                 |                   |       |                                                                                  |                           |                                                                                                    |                                  |                                                                            |     |                |                                                           |               |
| 3                       |                             |                       |                                                                       |               |                 |                   |       |                                                                                  |                           |                                                                                                    |                                  |                                                                            |     |                |                                                           |               |
| 5                       |                             |                       |                                                                       |               |                 |                   |       |                                                                                  |                           |                                                                                                    |                                  |                                                                            |     |                |                                                           |               |
| 6                       |                             |                       |                                                                       |               |                 |                   |       |                                                                                  |                           |                                                                                                    |                                  |                                                                            |     |                |                                                           |               |
| 7                       |                             |                       |                                                                       |               |                 |                   |       |                                                                                  |                           |                                                                                                    |                                  |                                                                            |     |                |                                                           |               |
| 8                       |                             |                       |                                                                       |               |                 |                   |       |                                                                                  |                           |                                                                                                    |                                  |                                                                            |     |                |                                                           |               |
| 10                      |                             |                       |                                                                       |               |                 |                   |       |                                                                                  |                           |                                                                                                    |                                  |                                                                            |     |                |                                                           |               |
| 11                      |                             |                       |                                                                       |               |                 |                   |       |                                                                                  |                           |                                                                                                    |                                  |                                                                            |     |                |                                                           |               |
| 12                      |                             |                       |                                                                       |               |                 |                   |       |                                                                                  |                           |                                                                                                    |                                  |                                                                            |     |                |                                                           |               |
| 13                      |                             |                       |                                                                       |               |                 |                   |       |                                                                                  |                           |                                                                                                    |                                  |                                                                            |     |                |                                                           |               |
| 15                      |                             |                       |                                                                       |               |                 |                   |       |                                                                                  |                           |                                                                                                    |                                  |                                                                            |     |                |                                                           |               |
| 16                      |                             |                       |                                                                       |               |                 |                   |       |                                                                                  |                           |                                                                                                    |                                  |                                                                            |     |                |                                                           |               |
| 17                      | Cheat                       |                       |                                                                       |               |                 |                   |       |                                                                                  |                           |                                                                                                    |                                  |                                                                            |     |                |                                                           |               |
| 准備空マ                    | > <u>Sileet</u>             | L +                   |                                                                       |               |                 |                   |       |                                                                                  |                           |                                                                                                    |                                  |                                                                            |     | - m            |                                                           | + 100%        |
| 华佃元」                    | し アクビンビリティ:                 | 回過2007ません             |                                                                       |               |                 |                   |       |                                                                                  |                           |                                                                                                    |                                  |                                                                            | ₩ Ξ |                |                                                           |               |

| 番号 | コマンド名                              | 役割                       | チェック |
|----|------------------------------------|--------------------------|------|
| 0  | (数式で使用~)                           | 定義されている名前を数式に使用します。      |      |
| 0  | 日」参照元のトレース)(参照元のトレース)              | 数式の参照元を確認します。            |      |
| 8  | 日日の (参照先のトレース)                     | セルの参照先を確認します。            |      |
| 4  | 『★ トレース矢印の削除 ▼     (すべてのトレース矢印を削除) | 表示しているトレース矢印を削除します。      |      |
| 6  | エラーチェック (エラーチェック)                  | 数式のエラーを検出します。            |      |
| 6  | ⑥ 数式の検証 (数式の検証)                    | 数式の計算過程を表示します。           |      |
| 7  | (ウォッチウィンドウ)                        | ウォッチウィンドウを表示します。         |      |
| 8  | (計算方法の設定)                          | 計算方法を自動にするか、手動にするか設定します。 |      |
| 9  | ■ 再計算実行 (再計算実行)                    | 再計算を実行します。               |      |

### Check 5 《データ》タブ

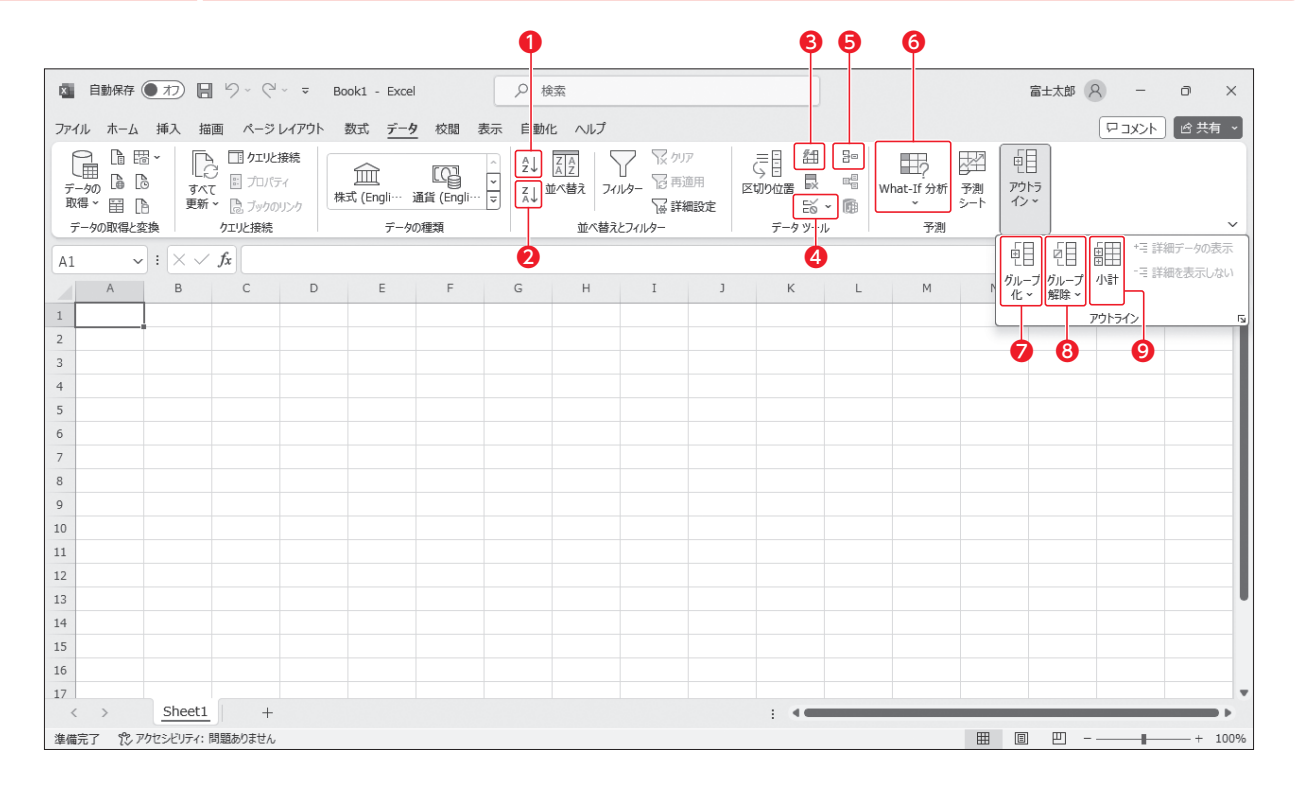

| 番号 | コマンド名           | 役割                                                                | チェック |
|----|-----------------|-------------------------------------------------------------------|------|
| 0  | (昇順)            | データを小さい順、日付の古い順、かなの五十音順などに<br>並べ替えます。                             |      |
| 2  | 【▲↓」(降順)        | データを大きい順、日付の新しい順、かなの五十音順の逆順<br>などに並べ替えます。                         |      |
| 8  | (フラッシュフィル)      | 入力パターンを読み取り、自動的にデータを入力します。                                        |      |
| 4  | [ぎ]→(データの入力規則)  | 入力規則を設定します。                                                       |      |
| 6  | ☷ (統合)          | データを統合します。                                                        |      |
| 6  | 戰<br>what-if分析) | ゴールシークを使って数式の計算結果から最適値を求めた<br>り、シナリオを登録して計算結果をシミュレーションしたりし<br>ます。 |      |
| 7  | □ (グループ化)       | 行または列をグループ化したり、アウトラインを自動で作成し<br>たりします。                            |      |
| 8  | (グループ解除)        | グループを解除します。                                                       |      |
| 9  | □<br>□ (小言十)    | 表のデータをグループごとに集計します。                                               |      |

#### -10-

# Check 6 《校閲》 タブ

| 自                       | 動保存(                   | 77                  | - 9 · C            | v ∓ Bo          | ooki - Exa  | el          |                   | Р t | 食素                |         |          |                          |                  |               |                  | 富士太郎 | 8 - | Ð    |
|-------------------------|------------------------|---------------------|--------------------|-----------------|-------------|-------------|-------------------|-----|-------------------|---------|----------|--------------------------|------------------|---------------|------------------|------|-----|------|
| イル                      | ホーム                    | 挿入                  | 歯画 ページし            | ノイアウト           | 数式 デー       | タ 校閲        | 表示                | 自動  | 化ヘルプ              |         |          |                          |                  |               |                  |      |     | ld 共 |
| abc<br>〜<br>スペル<br>チェック | <u>東京</u><br>類義語<br>辞典 | 123<br>ブックの統<br>計情報 | アクセシビリティ<br>チェック ~ | 」<br>スマート<br>検索 | あ<br>期<br>訳 | 変更内<br>容を表示 | よう<br>新しい<br>コメント | 削除  | 前のコ 次の<br>メント メント | コメントの表示 | يد<br>بد | シートの<br>デットの<br>保護<br>保護 | のの範囲の編集<br>を許可する | ブックの共<br>有を解除 | インがを非表<br>示にする 、 |      |     |      |
|                         | 文章校正                   | E I                 | アクセシビリティ           | <i>1</i> ンサイト   | 言語          | 変更内容        |                   |     | אכאב              |         | Ж        |                          | 保護               |               | インク              |      |     |      |
| 1                       | ~                      | : [× ~              | f <sub>x</sub>     |                 |             |             |                   |     |                   |         |          |                          |                  |               |                  |      |     |      |
|                         | A                      | В                   | С                  | D               | E           | F           |                   | G   | н                 | I       | J        | К                        | L                | М             | N                | 0    | Р   | Q    |
|                         |                        |                     |                    |                 |             |             |                   |     |                   |         |          |                          |                  |               |                  |      |     |      |
|                         |                        |                     |                    |                 |             |             |                   |     |                   |         |          |                          |                  |               |                  |      |     |      |
|                         |                        |                     |                    |                 |             |             |                   |     |                   |         |          |                          |                  |               |                  |      |     |      |
|                         |                        |                     |                    |                 |             |             |                   |     |                   |         |          |                          |                  |               |                  |      |     |      |
|                         |                        |                     |                    |                 |             |             |                   |     |                   |         |          |                          |                  |               |                  |      |     |      |
|                         |                        |                     |                    |                 |             |             |                   |     |                   |         |          |                          |                  |               |                  |      |     |      |
|                         |                        |                     |                    |                 |             |             |                   |     |                   |         |          |                          |                  |               |                  |      |     |      |
|                         |                        |                     |                    |                 |             |             |                   |     |                   |         |          |                          |                  |               |                  |      |     |      |
|                         |                        |                     |                    |                 |             |             |                   |     |                   |         |          |                          |                  |               |                  |      |     |      |
|                         |                        |                     |                    |                 |             |             |                   |     |                   |         |          |                          |                  |               |                  |      |     |      |
|                         |                        |                     |                    |                 |             |             |                   |     |                   |         |          |                          |                  |               |                  |      |     |      |
|                         |                        |                     |                    |                 |             |             |                   |     |                   |         |          |                          |                  |               |                  |      |     |      |
|                         |                        |                     |                    |                 |             |             |                   |     |                   |         |          |                          |                  |               |                  |      |     |      |
|                         |                        |                     |                    |                 |             |             |                   |     |                   |         |          |                          |                  |               |                  |      |     |      |
|                         |                        |                     |                    |                 |             |             |                   |     |                   |         |          |                          |                  |               |                  |      |     |      |
|                         | >                      | Sheet               | 1 +                |                 |             |             |                   |     |                   |         |          | 1.414                    |                  |               |                  |      |     |      |

| 番号 | コマンド名              | 役割                                              | チェック |
|----|--------------------|-------------------------------------------------|------|
| 0  | (シートの保護)           | ワークシートを保護します。ワークシートを保護すると、<br>(シート保護の解除)に変わります。 |      |
| 0  | []]<br>ファック<br>フォッ | ブックを保護します。                                      |      |
| 8  | (範囲の編集を許可する)       | セル範囲の編集を制限します。                                  |      |

### Check7 《開発》タブ

#### 富士太郎 🔗 — 🏼 🗙 🖌 ファイル ホーム 挿入 描調 ページレイアウト 数式 データ 校闘 表示 自動化 開発 ヘルプ 日本 10 大日 10 大日 10 ビー Visual Basic マクロの記録 田 相対参照で記録 $\neg = \beta$ $\Rightarrow : \times \checkmark f_x$ アドイン コントロール XMI A1 В F К A С D Е G н I J L М N 0 Ρ Q 1 2 3 4 5 6 7 8 9 10 11 12 13 14 15 16 17 Sheet1 + . . III II - - + 100% 準備完了 🏌 アクセシビリティ: 問題ありません

| 番号 | コマンド名               | 役割                                                                               | チェック |
|----|---------------------|----------------------------------------------------------------------------------|------|
| 0  | (Visual Basic)      | 《Microsoft Visual Basic for Applications》ウィンドウを<br>表示します。マクロを編集したり、インポートしたりできます。 |      |
| 2  | (マクロの表示)            | マクロを表示します。                                                                       |      |
| 8  | [こ マクロの記録] (マクロの記録) | マクロを記録します。記録を開始すると、 🗌 記録終了 (記録終<br>了) に変わります。                                    |      |

# Check 8 《テーブルデザイン》タブ

| ● 自然存作       ● 作       ● 作       ● 作       ● 作       ● 日本       ● 日本                                                                                                    |                        |                                  | •                            |                               |                   |              |                                                                                  |                                                                                                  |                                           |         |    |       |           |      |
|----------------------------------------------------------------------------------------------------|------------------------|----------------------------------|------------------------------|-------------------------------|-------------------|--------------|----------------------------------------------------------------------------------|--------------------------------------------------------------------------------------------------|-------------------------------------------|---------|----|-------|-----------|------|
| アナル ホーム 挿入 描画 ホーシレイアクト 数式 データ 校園 表示 自動化 ヘルブ アーブルデザイン       ()       ()       ()       ()       ()       ()       ()       ()       ()       ()       ()       ()       ()       ()       ()       ()       ()       ()       ()       ()       ()       ()       ()       ()       ()       ()       ()       ()       ()       ()       ()       ()       ()       ()       ()       ()       ()       ()       ()       ()       ()       ()       ()       ()       ()       ()       ()       ()       ()       ()       ()       ()       ()       ()       ()       ()       ()       ()       ()       ()       ()       ()       ()       ()       ()       ()       ()       ()       ()       ()       ()       ()       ()       ()       ()       ()       ()       ()       ()       ()       ()       ()       ()       ()       ()       ()       ()       ()       ()       ()       ()       ()       ()       ()       ()       ()       ()       ()       ()       ()       ()       ()       ()       ()       ()       ()       ()       ()       (                                                                                                    | X E                    | 自動保存 ● オフ                        | <b>1</b> 9 ~ C               | ~ ~                           | Book1 - E         | kcel         | ♀ 検索                                                                             |                                                                                                  |                                           |         | 富: | A Nat | - 0       | ×    |
| アーカル名:       アーカルで無計       アロバケー       アーカルで無計       アロバケー       アーカル       PH       PH                                                                                                    | ファイル                   | 木-ム 挿入                           | 描画 ページし                      | ィアウト                          | 数式                | データ 校閲 表示    | 自動化 ヘルプ                                                                          | テーブル デザイン                                                                                        |                                           |         |    | F     | ا المحلاد | 共有 ~ |
| B3       I       X       B       C       D       E       F       G       H       I       J       K       L       I         1       A       B       C       D       E       F       G       H       I       J       K       L       I         2       A       B       C       D       E       F       G       H       I       J       K       L       I         2       A       C       D       E       F       G       H       I       J       K       L       I         4       C       2024/45       MB       FB       X       38       41       39       33       151       I       I </td <td>テーブル<br/>(テーブ)<br/>・申・テ・</td> <td>1名:<br/>1/1<br/>ーブルのサイズ変更<br/>プロパティ</td> <td>記じ シトテーフ<br/>良重複の削除<br/>器範囲に変換</td> <td><sup>げ</sup>ルで集計<br/>】<br/>ツール</td> <td>†<br/>スライサーの<br/>挿入</td> <td>10 エクスポート 更新</td> <td><ul> <li>目 プロパティ</li> <li>目 プラウザーで開く</li> <li>パジ リンク解除</li> <li>ブルデータ</li> </ul></td> <td><ul> <li>✓ 見出し行</li> <li>□ 集計行</li> <li>□ 4</li> <li>□ 編模様 (行)</li> <li>□ 編<br/>テーブル;</li> </ul></td> <td>初の列 マフィルター<br/>後の列<br/>模様 (列)<br/>マタイルのオプション</td> <td>ボタン<br/></td> <td></td> <td></td> <td></td> <td></td> | テーブル<br>(テーブ)<br>・申・テ・ | 1名:<br>1/1<br>ーブルのサイズ変更<br>プロパティ | 記じ シトテーフ<br>良重複の削除<br>器範囲に変換 | <sup>げ</sup> ルで集計<br>】<br>ツール | †<br>スライサーの<br>挿入 | 10 エクスポート 更新 | <ul> <li>目 プロパティ</li> <li>目 プラウザーで開く</li> <li>パジ リンク解除</li> <li>ブルデータ</li> </ul> | <ul> <li>✓ 見出し行</li> <li>□ 集計行</li> <li>□ 4</li> <li>□ 編模様 (行)</li> <li>□ 編<br/>テーブル;</li> </ul> | 初の列 マフィルター<br>後の列<br>模様 (列)<br>マタイルのオプション | ボタン<br> |    |       |           |      |
| A         B         C         D         E         F         G         H         I         J         K         L         I           1 <b>ウ . * Ůftft&amp;zilk</b> -         -         -         -         -         -         -         -         -         -         -         -         -         -         -         -         -         -         -         -         -         -         -         -         -         -         -         -         -         -         -         -         -         -         -         -         -         -         -         -         -         -         -         -         -         -         -         -         -         -         -         -         -         -         -         -         -         -         -         -         -         -         -         -         -         -         -         -         -         -         -         -         -         -         -         -         -         -         -         -         -         -         -         -         -         -         -         -         -         -                                                                                                            | B3                     | <b>v</b> : X \                   | / fx 受験                      | B                             |                   |              |                                                                                  |                                                                                                  |                                           |         |    |       |           | ~    |
| 1       ウェブ制作技定試験       回用       回用       Im       Im                                                                                                    | A                      | В                                | C                            |                               | D                 | E            | F                                                                                | G                                                                                                | Н                                         | I       | J  | К     | L         | M    |
| ●         ●         ●         ●         ●         ●         ●         ●         ●         ●         ●         ●         ●         ●         ●         ●         ●         ●         ●         ●         ●         ●         ●         ●         ●         ●         ●         ●         ●         ●         ●         ●         ●         ●         ●         ●         ●         ●         ●         ●         ●         ●         ●         ●         ●         ●         ●         ●         ●         ●         ●         ●         ●         ●         ●         ●         ●         ●         ●         ●         ●         ●         ●         ●         ●         ●         ●         ●         ●         ●         ●         ●         ●         ●         ●         ●         ●         ●         ●         ●         ●         ●         ●         ●         ●         ●         ●         ●         ●         ●         ●         ●         ●         ●         ●         ●         ●         ●         ●         ●         ●         ●         ●         ●         ●         ●         ●                                                                                                            | 1                      | ウェブ制作                            | 検定試験                         |                               |                   |              |                                                                                  |                                                                                                  |                                           |         |    |       |           |      |
| 4       2024/4/5 数田橋       F田 文       38       41       39       33       151       6       6         5       2024/4/5 日黒       渡辺 亜乃音       42       33       39       29       143       6       6         6       2024/4/5 日黒       加勝 宇宙       37       33       36       25       131       6       6         7       2024/4/5 日黒       加勝 宇宙       37       33       36       25       131       6       6       7         8       2024/4/5 立川       大石 愛       39       37       41       35       152       6       7         9       2024/4/5 立川       和田 早苗       44       36       42       14       136       6       7       7         9       2024/4/5 日黒       渡辺 亜乃音       42       33       39       29       143       7       7       7       7       7       7       7       7       7       7       7       7       7       7       7       7       7       7       7       7       7       7       7       7       7       7       7       7       7       7       7       7       7       7                                                                                                    | 3                      | 受験日                              | 試験会場↓                        | 氏名                            | <b>.</b>          | リテラシー 🗸      | デザイン 🔻                                                                           | ディレクション -                                                                                        | プログラミング →                                 | 合計点 🗸   |    |       |           |      |
| s       2024/45       目黒       渡辺 亜乃音       42       33       39       29       143       16       16       16       17       12024/45       目黒       加藤 宇宙       37       33       36       225       131       16       16       16       16       16       16       16       16       16       16       16       16       16       16       16       16       16       16       16       16       16       16       16       16       16       16       16       16       16       16       16       16       16       16       16       16       16       16       16       16       16       16       16       16       16       16       16       16       16       16       16       16       16       16       16       16       16       16       16       16       16       16       16       16       16       16       16       16       16       16       16       16       16       16       16       16       16       16       16       16       16       16       16       16       16       16       16       16       16       16       <                                                                                                    | 4                      | 2024/4/                          | 5 飯田橋                        | 戸田                            | 文                 | 38           | 41                                                                               | 39                                                                                               | 33                                        | 151     |    |       |           |      |
| 6       2024/45       日       加藤 宇宙       37       33       36       25       131       1       1       1         7       2       2024/45       11       大石 愛       39       37       41       355       152       1       1       1       1       1       1       1       1       1       1       1       1       1       1       1       1       1       1       1       1       1       1       1       1       1       1       1       1       1       1       1       1       1       1       1       1       1       1       1       1       1       1       1       1       1       1       1       1       1       1       1       1       1       1       1       1       1       1       1       1       1       1       1       1       1       1       1       1       1       1       1       1       1       1       1       1       1       1       1       1       1       1       1       1       1       1       1       1       1       1       1       1       1       1                                                                                                    | 5                      | 2024/4/                          | 5 目黒                         | 渡辺                            | 亜乃音               | 42           | 33                                                                               | 39                                                                                               | 29                                        | 143     |    |       |           |      |
| 7       2024/4/5 立川       大石 愛       39       37       41       35       152       16       16       16       16       16       16       16       16       16       16       16       16       16       16       16       16       16       16       16       16       16       16       16       16       16       16       16       16       16       16       16       16       16       16       16       16       16       16       16       16       16       16       16       16       16       16       16       16       16       16       16       16       16       16       16       16       16       16       16       16       16       16       16       16       16       16       16       16       16       16       16       16       16       16       16       16       16       16       16       16       16       16       16       16       16       16       16       16       16       16       16       16       16       16       16       16       16       16       16       16       16       16       16       16 <td>6</td> <td>2024/4/</td> <td>5 目黒</td> <td>加藤</td> <td>宇宙</td> <td>37</td> <td>33</td> <td>36</td> <td>25</td> <td>131</td> <td></td> <td></td> <td></td> <td></td>                                                                                                    | 6                      | 2024/4/                          | 5 目黒                         | 加藤                            | 宇宙                | 37           | 33                                                                               | 36                                                                                               | 25                                        | 131     |    |       |           |      |
| 8       2024/4/5       1       11       11       11       11       11       11       11       11       11       11       11       11       11       11       11       11       11       11       11       11       11       11       11       11       11       11       11       11       11       11       11       11       11       11       11       11       11       11       11       11       11       11       11       11       11       11       11       11       11       11       11       11       11       11       11       11       11       11       11       11       11       11       11       11       11       11       11       11       11       11       11       11       11       11       11       11       11       11       11       11       11       11       11       11       11       11       11       11       11       11       11       11       11       11       11       11       11       11       11       11       11       11       11       11       11       11       11       11       11                                                                                                    | 7                      | 2024/4/                          | 5 立川                         | 大石                            | 愛                 | 39           | 37                                                                               | 41                                                                                               | 35                                        | 152     |    |       |           |      |
| 9       2024/4/6       目黒       渡辺       亜乃音       42       33       39       29       143       42       43       43       43       43       43       43       43       43       43       43       43       43       43       43       43       43       43       43       43       43       43       43       43       43       43       43       43       43       43       43       43       43       43       43       43       43       43       43       43       43       43       43       43       43       43       43       43       43       43       43       43       43       43       43       43       43       43       43       43       43       43       43       43       43       43       43       43       43       43       43       43       43       43       43       43       43       43       43       43       43       43       43       43       43       43       43       43       43       43       43       43       43       43       43       43       43       43       43       43       43       43                                                                                                    | 8                      | 2024/4/                          | 5 立川                         | 和田                            | 早苗                | 44           | 36                                                                               | 42                                                                                               | 14                                        | 136     |    |       |           |      |
| 10       2024/4/7       目黒       渡辺 亜乃音       42       33       39       29       143         11       2024/4/12       田町       上田       第       36       32       38       11       117       11       11       11       11       11       11       11       11       11       11       11       11       11       11       11       11       11       11       11       11       11       11       11       11       11       11       11       11       11       11       11       11       11       11       11       11       11       11       11       11       11       11       11       11       11       11       11       11       11       11       11       11       11       11       11       11       11       11       11       11       11       11       11       11       11       11       11       11       11       11       11       11       11       11       11       11       11       11       11       11       11       11       11       11       11       11       11       11       11       11       11 <t< td=""><td>9</td><td>2024/4/0</td><td>5 目黒</td><td>渡辺</td><td>亜乃音</td><td>42</td><td>33</td><td>39</td><td>29</td><td>143</td><td></td><td></td><td></td><td></td></t<>                                                                                                    | 9                      | 2024/4/0                         | 5 目黒                         | 渡辺                            | 亜乃音               | 42           | 33                                                                               | 39                                                                                               | 29                                        | 143     |    |       |           |      |
| 11       2024/4/12 田町       上田 隣       36       32       38       11       117       117         12       2024/4/12 田町       田中 孝一       34       10       32       12       88       11       117         13       2024/4/12 田町       田中 孝一       34       10       32       12       88       11       117         14       2024/4/12 日東       上条 信否       14       37       29       33       113       117         15       2024/4/12 田町       今井 希里       41       34       34       30       139       139       118         16       2024/4/19 渋谷       島 信一郎       33       29       32       10       104       149         16       2024/4/19 渋谷       山田 生 竹木       39       29       32       10       104       149         16       2024/4/19 渋谷       山田 生 竹木       39       29       32       10       104       149       149       149       149       149       149       149       149       149       149       149       149       149       149       149       149       149       149       149       149       149       149       149                                                                                                    | 10                     | 2024/4/                          | 7 目黒                         | 渡辺                            | 亜乃音               | 42           | 33                                                                               | 39                                                                                               | 29                                        | 143     |    |       |           |      |
| 12       2024/4/12 田町       田中 孝一       34       10       32       12       88       ●         13       2024/4/12 日果       上条 億否       14       37       29       33       113       ●         14       2024/4/12 法令       速部 なな       41       26       35       28       130       ●         15       2024/4/12 出町       今井 希星       41       34       34       30       139       ●         16       2024/4/19 光谷       島(=)       33       29       32       10       104       ●         16       2024/4/19 光谷       島(=)       33       29       32       10       104       ●         16       2024/4/19 光谷       島(=)       33       29       32       10       104       ●                                                                                                    | 11                     | 2024/4/12                        | 2 田町                         | 上田                            | 繭                 | 36           | 32                                                                               | 38                                                                                               | 11                                        | 117     |    |       |           |      |
| 13       2024/4/12 目黒       上条 信否       14       37       29       33       113         14       2024/4/12 渋谷       速部 なな       41       26       35       28       130         15       2024/4/12 渋谷       速部 なな       41       26       35       28       130         16       2024/4/19 渋谷       島 信一郎       33       29       32       10       104         16       2024/4/19 渋谷       島 信一郎       33       29       32       10       104         16       2024/4/19 渋谷       島 信一郎       32       29       32       10       104                                                                                                    | 12                     | 2024/4/12                        | 2 田町                         | 田中                            | 孝一                | 34           | 10                                                                               | 32                                                                                               | 12                                        | 88      |    |       |           |      |
| 14     2024/4/12 法谷 液部 なな     41     26     35     28     130       15     2024/4/12 田町     今井 希星     41     34     34     30     139       16     2024/4/19 渋谷     島 信一郎     33     29     32     10     104       16     2024/4/19 渋谷     島 信一郎     33     29     32     10     104       17         202     10     104                                                                                                    | 13                     | 2024/4/12                        | 2 目黒                         | 上条                            | 信吾                | 14           | 37                                                                               | 29                                                                                               | 33                                        | 113     |    |       |           |      |
| 15     2024/4/12     田町     今井 希星     41     34     34     30     139       16     2024/4/19     渋谷     島 信一郎     33     29     32     10     104       17     2024/4/19     渋谷     島 信一郎     33     29     32     10     104       16     2024/4/19     渋谷     島 信一郎     33     29     32     10     104                                                                                                    | 14                     | 2024/4/12                        | 2 渋谷                         | 渡部                            | なな                | 41           | 26                                                                               | 35                                                                                               | 28                                        | 130     | I  |       |           |      |
| 16     2024/4/19)法谷     島信一郎     33     29     32     10     104       10     2024/4/19     法     202     10     104       11     11     11     11     11       12     2024/4/19     11     11     11       13     12     12     12     12                                                                                                    | 15                     | 2024/4/12                        | 2 田町                         | 今井                            | 希星                | 41           | 34                                                                               | 34                                                                                               | 30                                        | 139     |    |       |           |      |
| Image: second (/ (n) = second = n)         Image: second = n = n = n = n = n = n = n = n = n =                                                                                                    | 16                     | 2024/4/19                        | 3 渋谷                         | 島(                            | 言一郎               | 33           | 29                                                                               | 32                                                                                               | 10                                        | 104     |    |       |           |      |
|                                                                                                    | <                      | > 試験結                            | 课 +                          | m++                           | AG #              | 20           |                                                                                  | 24                                                                                               | : •                                       | 104     | 1  |       |           | - •  |

| 番号 | コマンド名           | 役割                | チェック |
|----|-----------------|-------------------|------|
| 0  | ■ 重複の削除 (重複の削除) | 重複しているレコードを削除します。 |      |

# Check 9 《ピボットテーブル分析》タブ

|             | 0 6                                                                                                    | 2                            |                                                      |                       | Ø                                                 |                     | 4                                          | 6                                      |                        |            |                                          | 2                                   | 8                                                          |                        |              |        |
|-------------|----------------------------------------------------------------------------------------------------|------------------------------|------------------------------------------------------|-----------------------|---------------------------------------------------|---------------------|--------------------------------------------|----------------------------------------|------------------------|------------|------------------------------------------|-------------------------------------|------------------------------------------------------------|------------------------|--------------|--------|
| ×           | 自1 保存 ● 九                                                                                                    | <b>B</b> 9                   | • C -                                                | ⊽ Book1               | - Excel                                           |                     | ₽検ਙ                                        |                                        |                        |            |                                          |                                     | 1                                                          | atta A                 | -            | o x    |
| ファ          | イル ホーム 挿入                                                                                                    | 描画                           | ページレイ                                                | アウト 数式                | データオ                                              | 校閲 表示               | 自動化 ^                                      | リレプ ピボット                               | テーブル分析                 | デザイン       |                                          |                                     |                                                            | Ę                      |              | ピ 共有 ~ |
| Ľ           | 「 で<br>「 で<br>「 で<br>「 で<br>「 で<br>「 で<br>「 で<br>「 で<br>「 で<br>「 で<br>「 で<br>「 で<br>「 で<br>「 で<br>「 で<br>「 で<br>「 で<br>「 で<br>「 で<br>「 で<br>「 で<br>「 で<br>「 で<br>「 で 」 て<br>「 の<br>「 で<br>「 で 」 て<br>「 の<br>「 で 」 て<br>「 の<br>「 で 」 て<br>「 の<br>「 の<br>「 の<br>「 の<br>「 の<br>「 の<br>「 の<br>「 の<br>「 の<br>「 の<br>「 の<br>「 の<br>「 の<br>「 の<br>「 の<br>」 の<br>「 の<br>「 の<br>」 の<br>」 の<br>」 の<br>」 の<br>」 の<br>」 の<br>」 の<br>」 の<br>」 の<br>」 の<br>」 の<br>」 の<br>」 の<br>」 の<br>」 の<br>」 の<br>」 の<br>」 の<br>、 の<br>、 の<br>の | ロールド:<br>いたの設定<br>アクティブなご    | ↓<br>「「」」<br>「「」」<br>「」」<br>「」」<br>「」」<br>「」」<br>「」」 | ↑ +ヨ<br>ルアッ -ヨ<br>/ ~ | → グループ 0運<br>値 グループ 解<br><u>対</u> フィールドのグ<br>グループ | 訳<br>〕<br>ループ化<br>『 | 〒 スライサーの<br>〒 タイムラインの<br>酸 フィルターの<br>フィルター | ■入<br>)<br>挿入<br>●<br>頭<br>●<br>読<br>・ | データソース<br>の変更 ~<br>データ | アウション<br>、 | アフィールド/<br>  C, OLAP ツー<br>唱リレーション<br>計算 | <b>アイテム/セ</b><br>ール ~<br>ペップ<br>尊方法 | ット ~<br>ビボットグラフ<br>ツ                                       | おすすめ<br>ビボットテーブル<br>ール | □<br>表示<br>、 | ~      |
| ۴<br>D      |                                                                                                    | $\langle \sqrt{f_x} \rangle$ | 1月                                                   |                       |                                                   |                     |                                            | 6                                      |                        |            |                                          |                                     |                                                            |                        |              | ~      |
|             | ポットテーブル<br>ゴオプション ~<br>ビボットテーブル                                                                                                    |                              | В                                                    | С                     | D                                                 | E                   | F                                          | G                                      | Н                      | I          | J                                        | _i                                  | ピボットテーフ                                                    | リルのフィー                 | ルド           | ~ X    |
| 2<br>3<br>4 | 合計 / 売上金額                                                                                                    | 列ラへ<br>① 1月                  | *ル 🖵                                                 | ⊕2月                   | ⊕3月                                               | ⊕4月                 | ⊕5月                                        | ⊕6月                                    | + 7月                   | ⊕8月        | ⊕9月                                      | +1                                  | レボートに追加するフィ 検索                                             | ールドを選択して               | ださい:         | ÷ ی    |
| 5<br>6      | 行ラベル                                                                                                    | ¥                            |                                                      |                       |                                                   |                     |                                            |                                        |                        |            |                                          |                                     | <ul> <li>□ 店舗名</li> <li>□ 担当者名</li> <li>□ 奈日3 ド</li> </ul> |                        |              |        |
| 7           | フットバス                                                                                                    | 9                            | 920000                                               | 1058000               | 207000                                            | 220000              | 345000                                     | 161000                                 | 460000                 | 391000     | 161000                                   | 10                                  | □ 商品名                                                      |                        |              |        |
| 9           | マッサージチェ                                                                                                    | 7 1                          | 000000                                               | 1000000               | 800000                                            | 400000              | 120000                                     | 200000                                 | 400000                 | 400000     | 200000                                   | 16                                  | □ 単価                                                       |                        |              | *      |
| 10          | 体脂肪計                                                                                                    |                              | 64000                                                | 376000                | 192000                                            | 320000              | 384000                                     | 136000                                 | 240000                 | 544000     | 456000                                   | 1                                   | 次のボックス間でフィー                                                | ルドをドラッグしてく             | ださい:         |        |
| 11          | 低周波治療器                                                                                                    | :                            | 125000                                               | 350000                | 762500                                            | 625000              | 550000                                     | 450000                                 | 187500                 | 312500     | 875000                                   | 3                                   | ▼ フィルター                                                    | 1.00                   | 列            |        |
| 12          | 電子血圧計                                                                                                    |                              | 330000                                               | 650000                | 190000                                            | 430000              | 450000                                     | 240000                                 | 310000                 | 620000     | 210000                                   | 1                                   |                                                            | 月                      | (日付)         | ~ ≜    |
| 13          | 総計                                                                                                    | 24                           | 39000                                                | 3994000               | 2671500                                           | 2095000             | 2449000                                    | 1707000                                | 1597500                | 2827500    | 2142000                                  | 33                                  |                                                            |                        | (11/41)      | ~ -    |
| 14          |                                                                                                    |                              |                                                      |                       |                                                   |                     |                                            |                                        |                        |            |                                          |                                     | ■ 行                                                        | Σ                      | 値            |        |
| 16          |                                                                                                    |                              |                                                      |                       |                                                   |                     |                                            |                                        |                        |            |                                          |                                     | 商品名                                                        | <ul> <li> </li> </ul>  | け / 売上金部     | 1 ~    |
| 17          | > <u>Sh</u>                                                                                                    | eet1 売                       | 上表                                                   | 商品一覧                  | +                                                 |                     | :                                          | -                                      |                        |            |                                          | ×                                   | □ レイアウトの更新                                                 | を保留する                  |              | 更新     |
| 準備          | 院了 🕱 アクセシビ                                                                                                    | リティ: 検討が                     | 必要です                                                 |                       |                                                   |                     |                                            |                                        |                        |            |                                          |                                     | <b>=</b>                                                   | 巴 - —                  |              | + 100% |

| 番号 | コマンド名                                | 役割                                  | チェック |
|----|--------------------------------------|-------------------------------------|------|
| 0  |                                      | ピボットテーブルのオプションを設定します。               |      |
| 0  | 園 フィールトの設定)(フィールドの設定)                | 値フィールドの集計方法や計算の種類、表示形式など<br>を変更します。 |      |
| 3  | (フィールドのグループ化) (フィールドのグループ化)          | ピボットテーブルのフィールドをグループ化します。            |      |
| 4  |                                      | スライサーを挿入します。                        |      |
| 6  | 団 タイムラインの挿入)(タイムラインの挿入)              | タイムラインを挿入します。                       |      |
| 6  | ▶ (更新)                               | ピボットテーブルのデータを更新します。                 |      |
| 0  | 「アイールド/アイテム/セット〜<br>(フィールド/アイテム/セット) | 集計フィールドを追加します。                      |      |
| 8  | (ピボットグラフ)                            | ピボットグラフを作成します。                      |      |

# Check 10 《デザイン》タブ(ピボットテーブル)

|    | <b>) (</b> ) <b>(</b> )                           | 4       |                      |                    |         |         |         | Ģ         |                                                                                                    |         |     |                  |               |        |
|----|---------------------------------------------------|---------|----------------------|--------------------|---------|---------|---------|-----------|----------------------------------------------------------------------------------------------------|---------|-----|------------------|---------------|--------|
| X  | 自動保存●力【                                           |         | ⊽ Book1              | - Excel            |         | ₽ 検索    |         |           |                                                                                                    |         |     | 富:               | E太郎 8 -       | o ×    |
| ファ | イレーホー・ム 挿入 言                                      | 描画 ページレ | (アウト 数寸              | し データ オ            | 校閲 表示   | 自動化 ^   | JLプ ピボッ | トテーブル分析   | デザイン                                                                                                    |         |     |                  |               | ◎ 共有 ~ |
|    |                                                   |         | 行見出し 🗌 🕯<br>列見出し 🗌 🕯 | 高模様 (行)<br>高模様 (列) |         |         |         |           |                                                                                                    |         |     |                  | (             |        |
|    | レイアウト                                             | ピボ      | ットテーブル スタイ           | ルのオプション            |         |         | ピボット    | テーブル スタイル | k in the second second s |         |     |                  |               | ~      |
| B4 | $B4 \rightarrow : \times \checkmark f_x$ 1A       |         |                      |                    |         |         |         |           |                                                                                                    |         |     |                  |               |        |
| 1  | А                                                 | В       | С                    | D                  | E       | F       | G       | н         | Ι                                                                                                    | J       |     | P+++             |               |        |
| 1  |                                                   |         |                      |                    |         |         |         |           |                                                                                                    |         |     | ヒホットナーノノ         | 10021-1015    | ~ X    |
| 2  |                                                   |         |                      |                    |         |         |         |           |                                                                                                    |         |     | レポートに追加するフィー。    | ルドを選択してください:  | 성 ~    |
| 3  | 合計 / 売上金額                                         | 列ラベル 🚽  | 1 _                  | _                  | _       | _       | _       | _         | _                                                                                                    | _       | - 1 | 検索               |               | Q      |
| 4  |                                                   | ⊕1月     | ⊕ 2月                 | ⊞3月                | ⊕4月     | ⊕5月     | ⊕6月     | ⊕7月       | ⊞8月                                                                                                    | ⊕9月     | ±1  |                  |               | /-     |
| 5  | (== of the                                        |         |                      |                    |         |         |         |           |                                                                                                    |         | - 1 | □ 店舗名 □ 担当考全     |               | •      |
| 7  | フットバス                                             | 920000  | 1058000              | 207000             |         | 345000  | 161000  | 460000    | 391000                                                                                                    | 161000  | -1  | □ 商品コード          |               |        |
| 8  | ヘルスパイク                                            | 520000  | 560000               | 520000             | 320000  | 720000  | 520000  | 400000    | 560000                                                                                                    | 240000  | 10  | ✓ 商品名            |               |        |
| 9  | マッサージチェア                                          | 1000000 | 1000000              | 800000             | 400000  |         | 200000  | 400000    | 400000                                                                                                    | 200000  | 16  |                  |               | •      |
| 10 | 体脂肪計                                              | 64000   | 376000               | 192000             | 320000  | 384000  | 136000  | 240000    | 544000                                                                                                    | 456000  |     | 次のボックス間でフィール     | ドをドラッグしてください: |        |
| 11 | 低周波治療器                                            | 125000  | 350000               | 762500             | 625000  | 550000  | 450000  | 187500    | 312500                                                                                                    | 875000  | 3   | <b>X</b> 7 (1 b) | Lun Ta        |        |
| 12 | 電子血圧計                                             | 330000  | 650000               | 190000             | 430000  | 450000  | 240000  | 310000    | 620000                                                                                                    | 210000  | 1   | 1 21/27-         | 目 (日付)        | × A    |
| 13 | 総計                                                | 2439000 | 3994000              | 2671500            | 2095000 | 2449000 | 1707000 | 1597500   | 2827500                                                                                                    | 2142000 | 33  |                  | P (P/H)       |        |
| 14 |                                                   |         |                      |                    |         |         |         |           |                                                                                                    |         |     | ■行               | Σ值            |        |
| 15 |                                                   |         |                      |                    |         |         |         |           |                                                                                                    |         |     | 商品名              | ▶ 合計 / 売上     | 金額 🗸   |
| 16 |                                                   |         |                      |                    |         |         |         |           |                                                                                                    |         | _   |                  | 1             |        |
| 1/ | Sheet                                             | 1 売上表   | 商品一覧                 | +                  |         | :       | -       |           |                                                                                                    |         | •   | □ レイアウトの更新を      | 呆留する          | 更新     |
| 準備 | 準備完了 (2) アクセンドリティ: 検討が必要です         田 回 巴 - + 100% |         |                      |                    |         |         |         |           |                                                                                                    |         |     |                  |               |        |

| 番号 | コマンド名                    | 役割                                  | チェック |
|----|--------------------------|-------------------------------------|------|
| 0  |                          | 小計の表示/非表示や位置を設定します。                 |      |
| 2  | [iii]<br>iiii) (総計)      | 総計の表示/非表示を設定します。                    |      |
| 8  | した<br>(レポートのレイアウト)       | レポートのレイアウトを設定します。                   |      |
| 4  | 圓<br><sup>美晴</sup> (空白行) | グループ化した項目の間に空白行を挿入したり、削除したり<br>します。 |      |
| 6  | ピボットテーブルスタイル             | ピボットテーブルのスタイルを設定します。                |      |

## Check 11 《ピボットグラフ分析》タブ

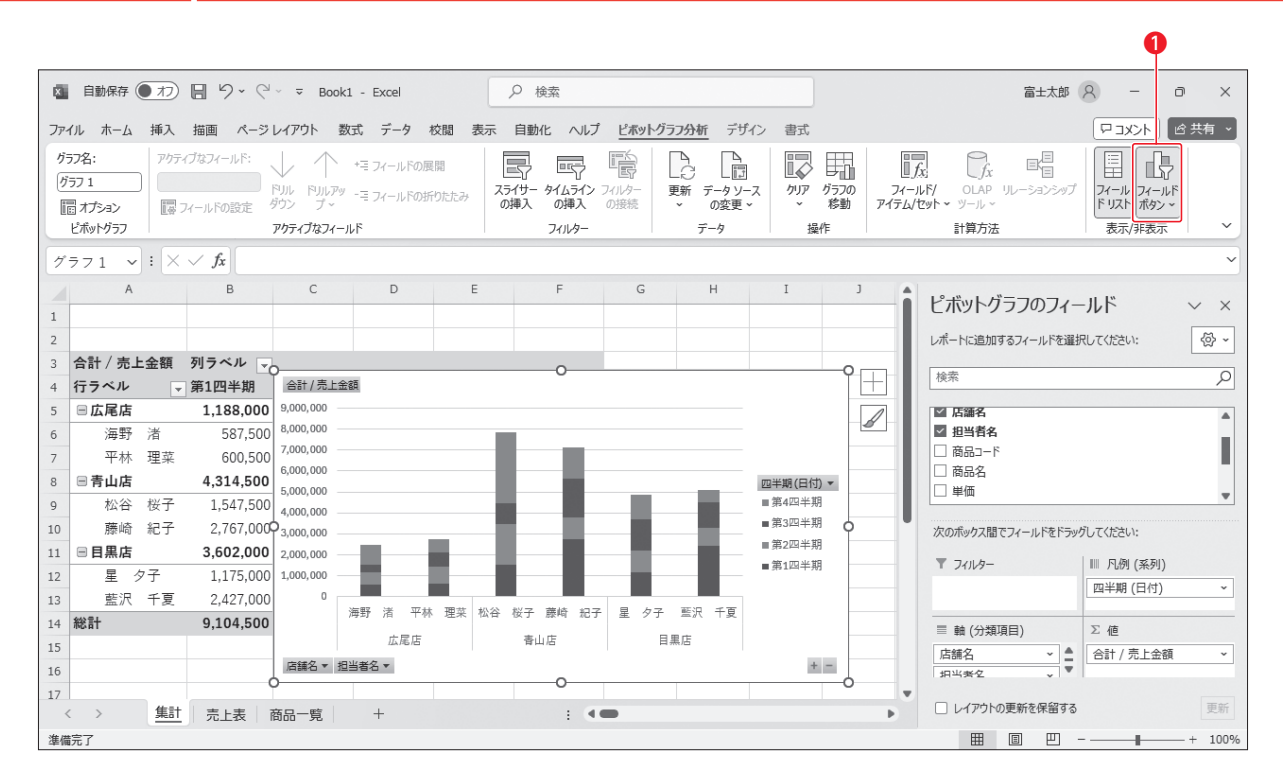

| 番号 | コマンド名           | 役割                     | チェック |
|----|-----------------|------------------------|------|
| 0  | した。<br>メールドボタン) | フィールドボタンの表示/非表示を設定します。 |      |

# Check 12 《デザイン》タブ(ピボットグラフ)

| 00                                                                                                    |                                                                                                    | 8                                 |                                                 |            | 4                             |
|----------------------------------------------------------------------------------------------------|----------------------------------------------------------------------------------------------------|-----------------------------------|-------------------------------------------------|------------|-------------------------------|
| ■自動保存(●カ) [] り                                                                                                    | • <2 Exc                                                                                                    | xel                               |                                                 |            | 富士z郎 A - O X                  |
| ファイル ホーム 挿入 指画                                                                                                    | ページレイアウト 数式 デ                                                                                                    | ータ 校閲 表示 自動化 ヘルプ                  | ピボットグラフ分析 <u>デザイン</u> 書式                        |            |                               |
|                                                                                                    | り グラフの種類<br>の変更 将動                                                                                                    |                                   |                                                 |            |                               |
| グラフのレイアウト                                                                                                    |                                                                                                    | グラフ スタイル                          |                                                 | データ        | 種類 場所 ~                       |
| $7 = 71  \checkmark : \times \checkmark f_x$                                                                                                    |                                                                                                    |                                   |                                                 |            | ~                             |
| A B                                                                                                    | C I                                                                                                    | D E F                             | G H I                                           | 」<br>ピボットグ | ラフのフィールド × ×                  |
| 2 3 合計 / 売上金額 列ラベル                                                                                                    |                                                                                                    |                                   |                                                 |            |                               |
| 4 行ラベル ↓ 第1四半                                                                                                    |                                                                                                    | 00                                |                                                 |            | <u>م</u>                      |
| 5         回広尾店         1,188           6         海野 浩         58           7         平林 理菜         60           8         岡青山店         4,314           9         松谷 桜子         1,54           10         唐崎 紀子         2,76           11         曾昌黒店         3,602           12         里         9,71 | 000         9,000,000           7,500         8,000,000           0,500         6,000,000           5,500         6,000,000           7,500         8,000,000           7,500         8,000,000           7,500         8,000,000           7,500         8,000,000           7,500         3,000,000           7,500         9,000,000           7,500         9,000,000 | .11                               | 四半期(日<br>)<br>第34四半月<br>第3四半月<br>第2四十月<br>第1四半月 |            | マイールドをドラッグしてください:<br>□ 凡例(系列) |
| 12 生 ツ丁 1,1/3                                                                                                    | 7 000                                                                                                    |                                   |                                                 |            | 四半期(日付) ~                     |
| 14 総計 9,104<br>15                                                                                                    | ,500 海野 渚                                                                                                    | 至 平林 理菜 松谷 桜子 藤崎 紀子<br>広尾店<br>青山店 | 星 夕子 藍沢 千夏<br>目黒店                               | ■ 軸 (分類)   | 1目) ∑値                        |
| 16                                                                                                    | 店舗名 ▼ 担当者名 ▼                                                                                                    | 0                                 | +                                               | - 月以来之     | v V                           |
| 17        集計     売上部                                                                                                    | 長 商品一覧 +                                                                                                    | : •                               | •                                               |            | 更新を保留する 更新                    |
| 準備完了                                                                                                    |                                                                                                    |                                   |                                                 | <b>=</b>   | ▣ □+ 100%                     |

| 番号 | コマンド名                                                 | 役割                                                   | チェック |
|----|-------------------------------------------------------|------------------------------------------------------|------|
| 0  | (クイックレイアウト)                                           | グラフ要素の配置パターンを一覧から選択します。                              |      |
| 2  | (グラフクイックカラー)                                          | データ系列の配色を変更します。                                      |      |
| 8  | グラフスタイル                                               | 塗りつぶしの色や枠線の色などを組み合わせたスタイルを適用して、ピボットグラフ全体のデザインを設定します。 |      |
| 4  | <sup>7570億額</sup><br><sup>7570億額</sup><br>(グラフの種類の変更) | 作成済みのピボットグラフの種類を変更します。                               |      |

### よくわかるマスター MOS Excel 365 Expert 対策テキスト&問題集 (FPT2401)

特典1 便利な学習ツール

2024年7月9日 初版発行

著作/制作:株式会社富士通ラーニングメディア

●Microsoft、Excelは、マイクロソフトグループの企業の商標です。

- ●その他、記載されている会社および製品などの名称は、各社の登録商標または商標です。
- ●本文中では、TMや®は省略しています。
- ●本文中のスクリーンショットは、マイクロソフトの許諾を得て使用しています。
- ●本資料は、構成・文章・画像などのすべてにおいて、著作権法上の保護を受けています。
- 本資料の一部あるいは全部について、いかなる方法においても複写・複製など、著作権法上で規定された権利を侵害する行為を行うことは 禁じられています。
- ●本資料で題材として使用している個人名、団体名、商品名、ロゴ、連絡先、メールアドレス、場所、出来事などは、すべて架空のものです。実在するものとは一切関係ありません。
- ●本製品に起因してご使用者に直接または間接的損害が生じても、株式会社富士通ラーニングメディアはいかなる責任も負わないものとし、 一切の賠償などは行わないものとします。

●本資料に記載された内容などは、予告なく変更される場合があります。

●購入者自らが使用になる場合に限り、複製を許諾します。

© 2024 Fujitsu Learning Media Limited